Downloading performance verification data from the EasyCal calibration unit

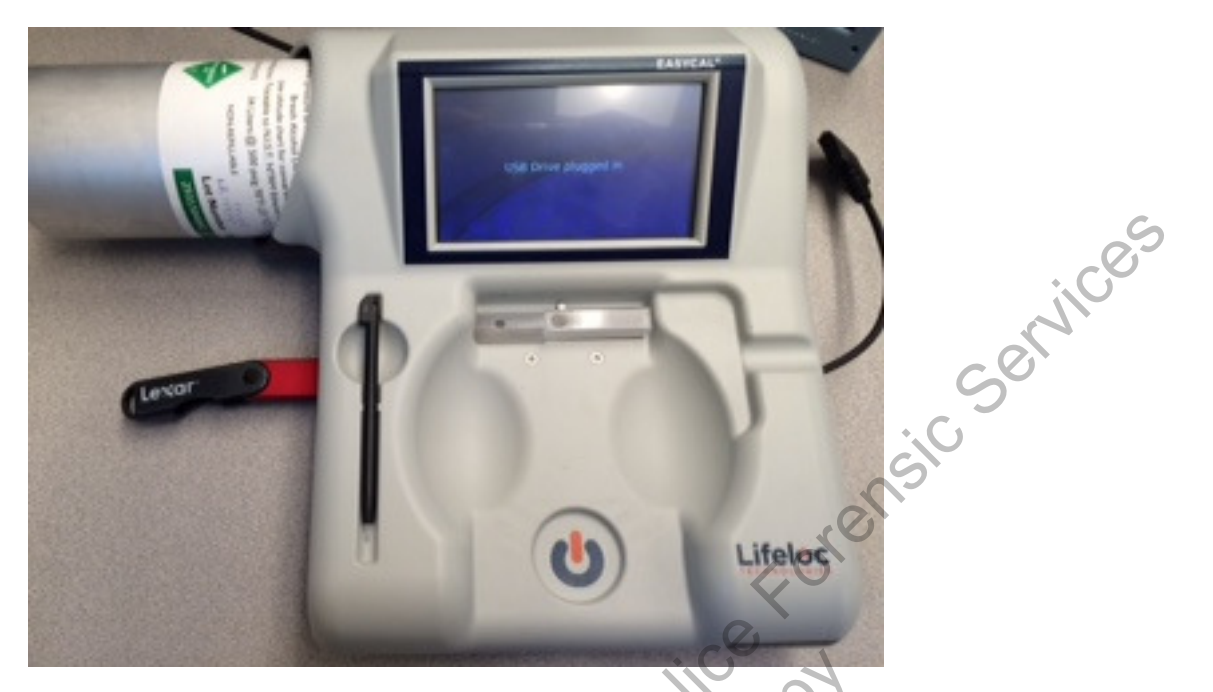

Plug in a USB thumb drive into the EasyCal. This will automatically be recognized by the unit with a message "USB Drive plugged in"

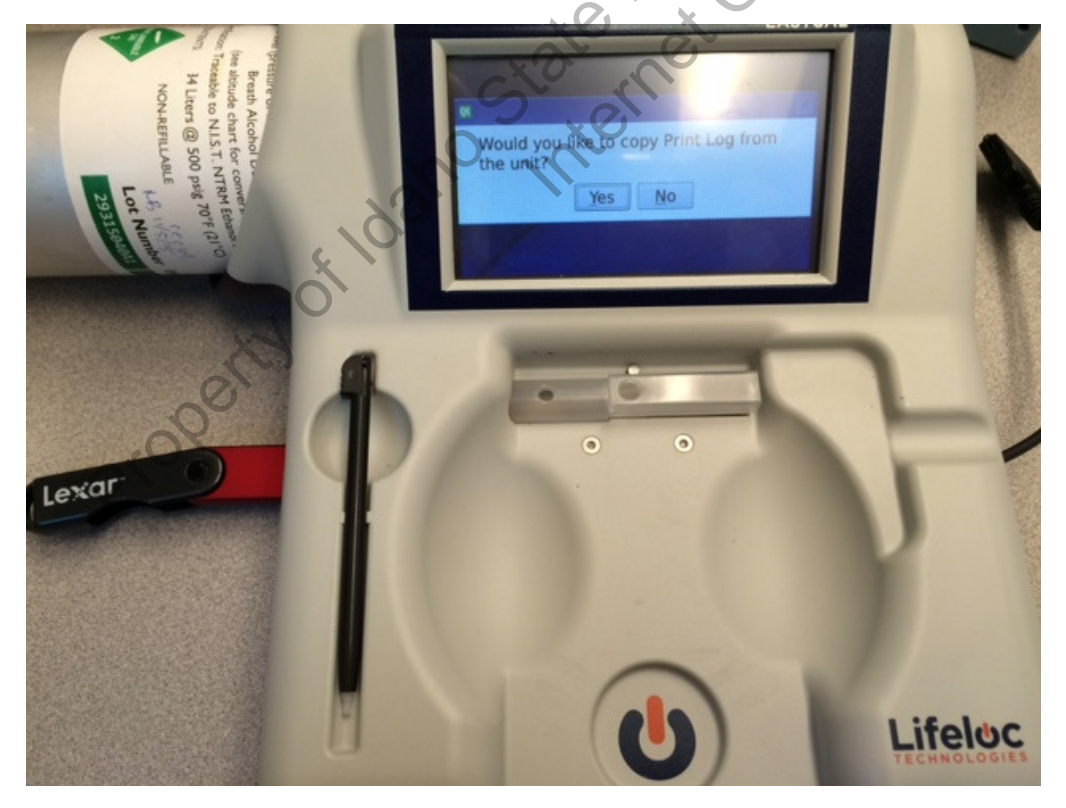

Press Yes and a file will be downloaded to a USB key

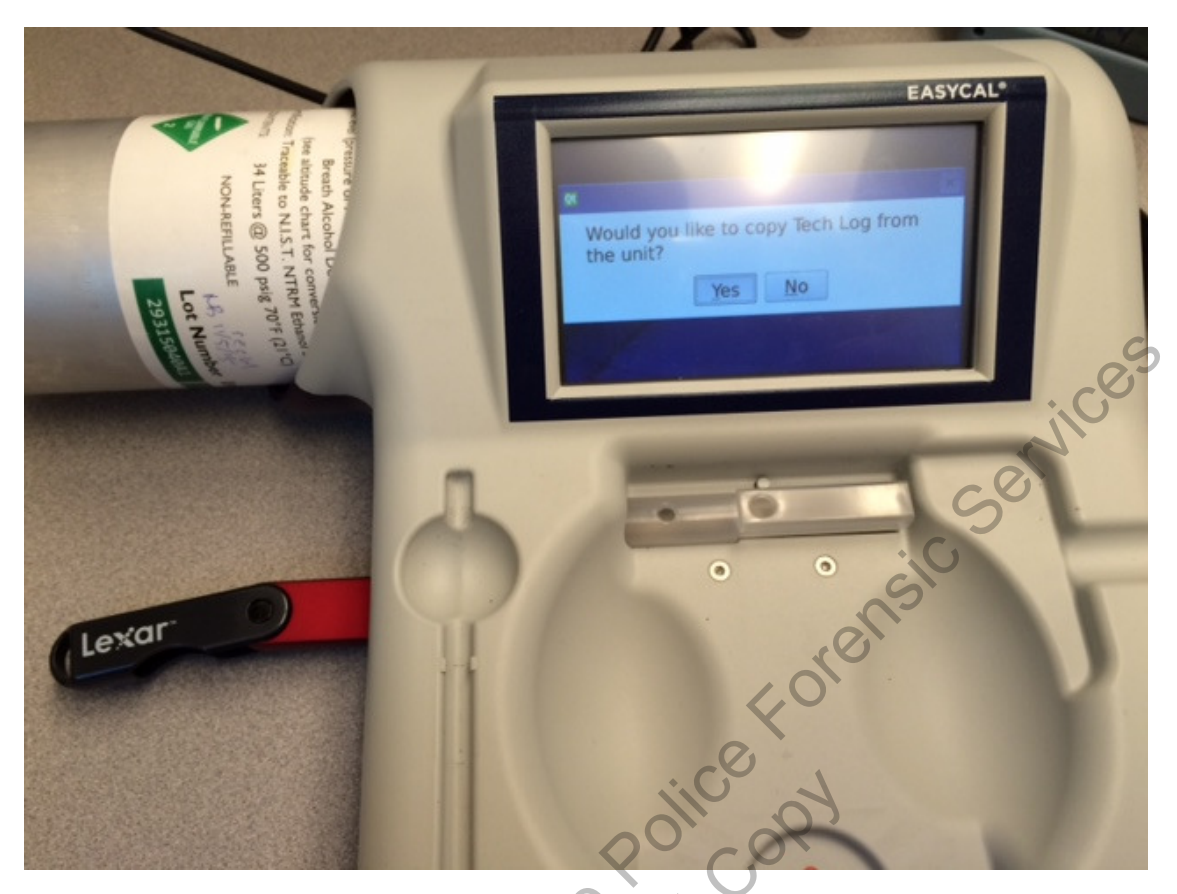

For performance verification data from the EasyCal, the Tech log is not necessary so press "No"

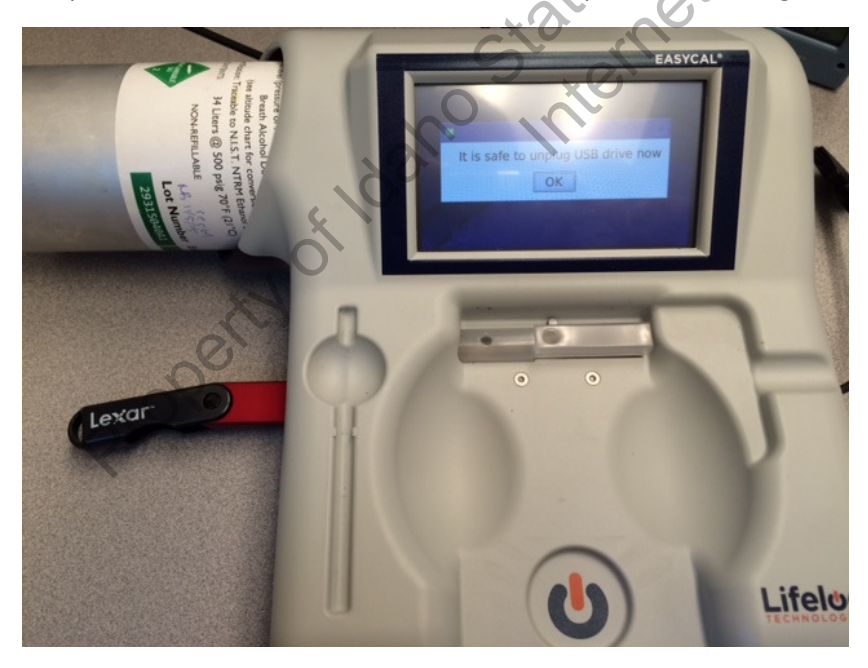

Take the USB drive off and transfer the data into a computer/lap top

|         | ROOKT - FXCEI                                                                                                    | ت — الله<br>Bradley, Nikka |
|---------|----------------------------------------------------------------------------------------------------|----------------------------|
| Info    | Open                                                                                                    |                            |
| New     |                                                                                                    |                            |
| Open    | C Organize ▼ New folder                                                                                                    |                            |
| Save    | Recent Places Name Date modified Type Size                                                                                                    |                            |
| Save As | > [] Libraries     Libraries     4/19/2016 3:11 PM     File folder       Image: Comparison of the state of the state of t |                            |
| Print   | Computer                                                                                                    |                            |
| Share   | Windows7_OS (C                                                                                                    | 6                          |
| Export  | □     □     LEXAR_4GB (G;)       □     □     Q                                                                                                    |                            |
| Close   | Image: Provide (\\\dilmong)   Image: Provide (\\\dilmong)   Image: Provide (\\\dilmong)                                                                                                    |                            |
| Account | 2 B Lenovo_Recovery                                                                                                    |                            |
| Options | P 🗣 Network                                                                                                    |                            |
|         |                                                                                                    |                            |
|         | File name:                                                                                                    |                            |
|         |                                                                                                    |                            |
|         |                                                                                                    |                            |
|         |                                                                                                    |                            |

In a computer/laptop, open Excel. Open up the file that was in the USB drive. When finding the file choose "All Files" then select Print Log that was downloaded and select open. This file is a CSV or comma separated values file. The files are named at the time the file was downloaded in the USB drive. First choose "delimited" then next then check "comma" then finish. Check if this setting is working for your computer and if this is showing the data in a presentable manner. This will open an excel file.

| x    | 8.5-                               | <i>∂</i> - ∓             |          |                       |           |                                | ~        | $\langle O \rangle$ | PrintLog          | 041916 14 | 19 - Excel                                   |                                             |                       |          |             |                              |                             | ? 📧                                  | - 8        |
|------|------------------------------------|--------------------------|----------|-----------------------|-----------|--------------------------------|----------|---------------------|-------------------|-----------|----------------------------------------------|---------------------------------------------|-----------------------|----------|-------------|------------------------------|-----------------------------|--------------------------------------|------------|
| F    | ILE HOM                            | INSE                     | RT PAG   | E LAYOUT              | FORMUL    | AS DATA                        | A REVIE  | ew view             |                   | -         |                                              |                                             |                       |          |             |                              |                             | Bra                                  | adley, Nil |
| Pa   | ste v E                            | alibri<br>3 I <u>U</u> - | • 11     | • A a<br>• <u>A</u> • |           | איזיי (<br>איזייי (<br>Alignme | Wrap Te  | ext<br>& Center •   | General<br>\$ - % | 9 €.0     | →<br>.00<br>.00<br>.00<br>Conditi<br>Formatt | é<br>ional Format<br>ting v Table<br>Styles | as Cell<br>• Styles • | Insert I | Delete Form | Autos<br>↓ Fill +<br>◆ Clear | Jum * A<br>Z<br>So<br>* Fil | ▼ ∰<br>rt & Find &<br>ter ▼ Select ▼ |            |
| A    | A1 $\cdot$ : $\times \cdot f_x$ SN |                          |          |                       |           |                                |          |                     |                   |           |                                              |                                             |                       |          |             |                              |                             |                                      |            |
|      | Α                                  | В                        | С        | D                     | E         | F                              | G        | н                   | Ι                 | J         | К                                            | L                                           | М                     | N        | 0           | Р                            | Q                           | R                                    | S          |
| 1    | SN                                 | softVersic               | calDate  | calTime               | calStanda | checkDated                     | heckTime | checkStan           | heckRes           | units     | model                                        | operatorNe                                  | xpDate                | lotCode  | result      | checkResi                    | heckResi                    | calibrateMo                          | ode        |
| 2    | 90201895                           | 6.5                      | *****    | 10:17                 | 0.16      | 4/6/2016                       | 11:15    | 0.08                | 0.077             | BrAC      | Sequence                                     |                                             | Nov-17                | 29315080 | Passed      | 0.077                        |                             | 2                                    |            |
| з    | 15360114                           | 8.7.21                   | 4/6/2016 | 11:12                 | 0.16      | 4/6/2016                       | 11:20    | 0.08                | 0.08              | BrAC      | Sequence                                     |                                             | Nov-17                | 29315080 | Passed      | 0.079                        |                             | 2                                    |            |
| 4    | 15360114                           | 8.7.21                   | 4/6/2016 | 11:12                 | 0.16      | 4/6/2016                       | 11:24    | 0.2                 | 0.195             | BrAC      | Sequence                                     |                                             | Nov-17                | 29315200 | Passed      | 0.193                        |                             | 2                                    |            |
| 5    | 15360114                           | 8.7.21                   | 4/6/2016 | 11:12                 | 0.16      | 4/6/2016                       | 11:34    | 0.04                | 0.04              | BrAC      | Sequence                                     |                                             | Nov-17                | 29315040 | Passed      | 0.04                         |                             | 2                                    |            |
| 6    | 90205804                           | 6.5                      |          | 9:53                  | 0.2       | *****                          | 10:18    | 0.2                 | 0.194             | BrAC      | Sequence                                     |                                             | Nov-17                | 29315200 | Passed      | 0.191                        |                             | 2                                    |            |
| 7    | 90205741                           | 6.5                      |          | 9:54                  | 0.2       | *****                          | 10:24    | 0.2                 | 0.196             | BrAC      | Sequence                                     |                                             | Nov-17                | 29315200 | Passed      | 0.192                        |                             | 2                                    |            |
| 8    | 90205804                           | 6.5                      |          | 9:53                  | 0.2       | *****                          | 10:28    | 0.08                | 0.078             | BrAC      | Sequence                                     |                                             | Nov-17                | 29315080 | Passed      | 0.078                        |                             | 2                                    |            |
| 9    | 90205741                           | 6.5                      | ******   | 9:54                  | 0.2       | *****                          | 10:32    | 0.08                | 0.079             | BrAC      | Sequence                                     |                                             | Nov-17                | 29315080 | Passed      | 0.078                        |                             | 2                                    |            |
| 10   | 90205804                           | 6.5                      | *****    | 9:53                  | 0.2       | *****                          | 10:35    | 0.04                | 0.04              | BrAC      | Sequence                                     |                                             | Nov-17                | 29315040 | Passed      | 0.039                        |                             | 2                                    |            |
| 11   | 90205741                           | 6.5                      | *****    | 9:54                  | 0.2       | *****                          | 10:40    | 0.04                | 0.04              | BrAC      | Sequence                                     |                                             | Nov-17                | 29315040 | Passed      | 0.04                         |                             | 2                                    |            |
| 12   | 90205661                           | 6.5                      | *****    | 10:32                 | 0.2       | *****                          | 10:53    | 0.2                 | 0.199             | BrAC      | Sequence                                     |                                             | Nov-17                | 29315200 | Passed      | 0.195                        |                             | 2                                    |            |
| 13   | 15230014                           | 8.7.21                   | *****    | 10:23                 | 0.16      | *****                          | 10:57    | 0.08                | 0.081             | BrAC      | Sequence                                     |                                             | Nov-17                | 29315080 | Passed      | 0.08                         |                             | 2                                    |            |
| 14   | 90205803                           | 6.5                      | *****    | 10:10                 | 0.2       | *****                          | 11:00    | 0.08                | 0.078             | BrAC      | Sequence                                     |                                             | Nov-17                | 29315080 | Passed      | 0.078                        |                             | 2                                    |            |
| 15   | 90205663                           | 6.5                      | *****    | 10:22                 | 0.2       | *****                          | 11:04    | 0.08                | 0.079             | BrAC      | Sequence                                     |                                             | Nov-17                | 29315080 | Passed      | 0.078                        |                             | 2                                    |            |
| 16   | 90205661                           | 6.5                      | *****    | 10:32                 | 0.2       | *****                          | 11:07    | 0.08                | 0.08              | BrAC      | Sequence                                     |                                             | Nov-17                | 29315080 | Passed      | 0.079                        |                             | 2                                    |            |
| 17   | 15230014                           | 8.7.21                   | *****    | 10:23                 | 0.16      | *****                          | 11:11    | 0.04                | 0.041             | BrAC      | Sequence                                     |                                             | Nov-17                | 29315040 | Passed      | 0.04                         |                             | 2                                    |            |
| 18   | 14200005                           | 6.5                      | *****    | 10:43                 | 0.2       | *****                          | 11:15    | 0.04                | 0.039             | BrAC      | Sequence                                     |                                             | Nov-17                | 29315040 | Passed      | 0.04                         |                             | 2                                    |            |
| 19   | 90205803                           | 6.5                      | *****    | 10:10                 | 0.2       | *****                          | 11:18    | 0.04                | 0.039             | BrAC      | Sequence                                     |                                             | Nov-17                | 29315040 | Passed      | 0.039                        |                             | 2                                    |            |
| 20   | 90205663                           | 6.5                      | *****    | 10:22                 | 0.2       | *****                          | 11:23    | 0.04                | 0.04              | BrAC      | Sequence                                     |                                             | Nov-17                | 29315040 | Passed      | 0.039                        |                             | 2                                    |            |
| 21   | 90205661                           | 6.5                      | *****    | 10:32                 | 0.2       | *****                          | 11:26    | 0.04                | 0.039             | BrAC      | Sequence                                     |                                             | Nov-17                | 29315040 | Passed      | 0.04                         |                             | 2                                    |            |
| 22   | 90205663                           | 6.5                      | *****    | 13:43                 | 0.16      | *****                          | 13:48    | 0.2                 | 0.197             | BrAC      | Sequence                                     |                                             | Nov-17                | 29315200 | Passed      | 0.195                        |                             | 2                                    |            |
| 23   | 90205803                           | 6.5                      | *****    | 13:50                 | 0.16      | *****                          | 13:52    | 0.2                 | 0.199             | BrAC      | Sequence                                     |                                             | Nov-17                | 29315200 | Passed      | 0.197                        |                             | 2                                    |            |
| - 24 | 000005664                          |                          |          | 10 10.00              | 0.10      |                                | 10.00    | 0.0                 | 0.100             | B-4C      | C                                            |                                             | Na. 17                | 20215200 | ( D         | 0.105                        |                             |                                      | _          |

Adjust the width of the columns with "####" to have enough space to show the information

| X                                                                | 5-       | ⊘∓                              |              |         |           |           | PrintLog_04       | 41916_1419 -       | Excel                                |                             |               |              |                                | ? 📧                                | - 8     |
|------------------------------------------------------------------|----------|---------------------------------|--------------|---------|-----------|-----------|-------------------|--------------------|--------------------------------------|-----------------------------|---------------|--------------|--------------------------------|------------------------------------|---------|
| FILE HOME INSERT PAGELAYOUT FORMULAS DATA REVIEW VIEW Bradley, N |          |                                 |              |         |           |           |                   |                    |                                      |                             |               | adley, Nikk  |                                |                                    |         |
| Pa                                                               | ste 💉 F  | alibri<br>3 <i>I</i> <u>U</u> - | • 11 • A A ↓ |         | = =   +=  |           | General<br>\$ - % | > \$00.00<br>00.00 | Conditional Form<br>Formatting ▼ Tab | at as Cell<br>le * Styles * | E<br>Insert I | Delete Forma | T AutoSum<br>Fill ▼<br>Clear ▼ | Sort & Find &<br>Filter * Select * |         |
| A1 $\bullet$ : $\times \checkmark f_X$ SN                        |          |                                 |              |         |           |           |                   |                    |                                      |                             |               |              |                                |                                    |         |
|                                                                  | А        | В                               | С            | D       | Е         | F         | G                 | Н                  | I J                                  | К                           | L             | м            | N                              | 0                                  | Р       |
| 1                                                                | SN       | softVersio                      | calDate      | calTime | calStanda | checkDate | checkTime         | checkStan          | checkRest units                      | model                       | operator      | rN expDate   | lotCode                        | result                             | checkRe |
| 2                                                                | 90201895 | 6.5                             | 12/29/2015   | 10:17   | 0.16      | 4/6/2016  | 11:15             | 0.08               | 0.077 BrAC                           | Sequence                    |               | Nov-17       | 29315080A2                     | Passed                             | 0.0     |
| З                                                                | 15360114 | 8.7.21                          | 4/6/2016     | 11:12   | 0.16      | 4/6/2016  | 11:20             | 0.08               | 0.08 BrAC                            | Sequence                    |               | Nov-17       | 29315080A2                     | Passed                             | 0.0     |
| 4                                                                | 15360114 | 8.7.21                          | 4/6/2016     | 11:12   | 0.16      | 4/6/2016  | 11:24             | 0.2                | 0.195 BrAC                           | Sequence                    |               | Nov-17       | 29315200A4                     | Passed                             | 0.1     |
| 5                                                                | 15360114 | 8.7.21                          | 4/6/2016     | 11:12   | 0.16      | 4/6/2016  | 11:34             | 0.04               | 0.04 BrAC                            | Sequence                    |               | Nov-17       | 29315040A1                     | Passed                             | 0.0     |
| 6                                                                | 90205804 | 6.5                             | 4/19/2016    | 9:53    | 0.2       | 4/19/2016 | 10:18             | 0.2                | 0.194 BrAC                           | Sequence                    |               | Nov-17       | 29315200A4                     | Passed                             | 0.1     |
| 7                                                                | 90205741 | 6.5                             | 4/19/2016    | 9:54    | 0.2       | 4/19/2016 | 10:24             | 0.2                | 0.196 BrAC                           | Sequence                    |               | Nov-17       | 29315200A4                     | Passed                             | 0.1     |
| 8                                                                | 90205804 | 6.5                             | 4/19/2016    | 9:53    | 0.2       | 4/19/2016 | 10:28             | 0.08               | 0.078 BrAC                           | Sequence                    |               | Nov-17       | 29315080A2                     | Passed                             | 0.0     |
| 9                                                                | 90205741 | 6.5                             | 4/19/2016    | 9:54    | 0.2       | 4/19/2016 | 10:32             | 0.08               | 0.079 BrAC                           | Sequence                    |               | Nov-17       | 29315080A2                     | Passed                             | 0.0     |
| 10                                                               | 90205804 | 6.5                             | 4/19/2016    | 9:53    | 0.2       | 4/19/2016 | 10:35             | 0.04               | 0.04 BrAC                            | Sequence                    |               | Nov-17       | 29315040A1                     | Passed                             | 0.0     |
| 11                                                               | 90205741 | 6.5                             | 4/19/2016    | 9:54    | 0.2       | 4/19/2016 | 10:40             | 0.04               | 0.04 BrAC                            | Sequence                    |               | Nov-17       | 29315040A1                     | Passed                             | 0.0     |
| 12                                                               | 90205661 | 6.5                             | 12/4/2015    | 10:32   | 0.2       | 12/4/2015 | 10:53             | 0.2                | 0.199 BrAC                           | Sequence                    |               | Nov-17       | 29315200A4                     | Passed                             | 0.1     |
| 13                                                               | 15230014 | 8.7.21                          | 12/4/2015    | 10:23   | 0.16      | 12/4/2015 | 10:57             | 0.08               | 0.081 BrAC                           | Sequence                    | C             | Nov-17       | 29315080A2                     | Passed                             | 0.0     |
| 14                                                               | 90205803 | 6.5                             | 12/4/2015    | 10:10   | 0.2       | 12/4/2015 | 11:00             | 0.08               | 0.078 BrAC                           | Sequence                    |               | Nov-17       | 29315080A2                     | Passed                             | 0.0     |
| 15                                                               | 90205663 | 6.5                             | 12/4/2015    | 10:22   | 0.2       | 12/4/2015 | 11:04             | 0.08               | 0.079 BrAC                           | Sequence                    |               | Nov-17       | 29315080A2                     | Passed                             | 0.0     |
| 16                                                               | 90205661 | 6.5                             | 12/4/2015    | 10:32   | 0.2       | 12/4/2015 | 11:07             | 0.08               | 0.08 BrAC                            | Sequence                    | 9             | Nov-17       | 29315080A2                     | Passed                             | 0.0     |
| 17                                                               | 15230014 | 8.7.21                          | 12/4/2015    | 10:23   | 0.16      | 12/4/2015 | 11:11             | 0.04               | 0.041 BrAC                           | Sequence                    |               | Nov-17       | 29315040A1                     | Passed                             | 0.0     |
| 18                                                               | 14200005 | 6.5                             | 12/4/2015    | 10:43   | 0.2       | 12/4/2015 | 11:15             | 0.04               | 0.039 BrAC                           | Sequence                    |               | Nov-17       | 29315040A1                     | Passed                             | 0.0     |
| 19                                                               | 90205803 | 6.5                             | 12/4/2015    | 10:10   | 0.2       | 12/4/2015 | 11:18             | 0.04               | 0.039 BrAC                           | Sequence                    |               | Nov-17       | 29315040A1                     | Passed                             | 0.0     |
| 20                                                               | 90205663 | 6.5                             | 12/4/2015    | 10:22   | 0.2       | 12/4/2015 | 11:23             | 0.04               | 0.04 BrAC                            | Sequence                    |               | Nov-17       | 29315040A1                     | Passed                             | 0.0     |
| 21                                                               | 90205661 | 6.5                             | 12/4/2015    | 10:32   | 0.2       | 12/4/2015 | 11:26             | 0.04               | 0.039 BrAC                           | Sequence                    |               | Nov-17       | 29315040A1                     | Passed                             | 0.0     |
| 22                                                               | 90205663 | 6.5                             | 12/4/2015    | 13:43   | 0.16      | 12/4/2015 | 13:48             | 0.2                | 0.197 BrAC                           | Sequence                    |               | Nov-17       | 29315200A4                     | Passed                             | 0.1     |
| 23                                                               | 90205803 | 6.5                             | 12/4/2015    | 13:50   | 0.16      | 12/4/2015 | 13:52             | 0.2                | 0.199 BrAC                           | Sequence                    |               | Nov-17       | 29315200A4                     | Passed                             | 0.1     |
| - 24                                                             | 00005661 | C 5                             | 10/4/0015    | 10.50   | 0.10      | 10/4/2015 | 10.00             |                    | 0.200 0-40                           | C                           |               | NI           | 2024520044                     | Presed                             | 0.11    |

Save the file as either another CSV file, excel sheet or pdf depending on preference. Another option is to print the data to a regular printer. Page layout may need to be adjusted to allow based on presentation

a sheet or pc a layout may need statement between the sheet of the sheet of the she